## C.O.D.E. Biomarker Search Functionality

To select a specific biomarker result for all cases in the Registry dataset, select the "All [841]" option from the Lineage dropdown:

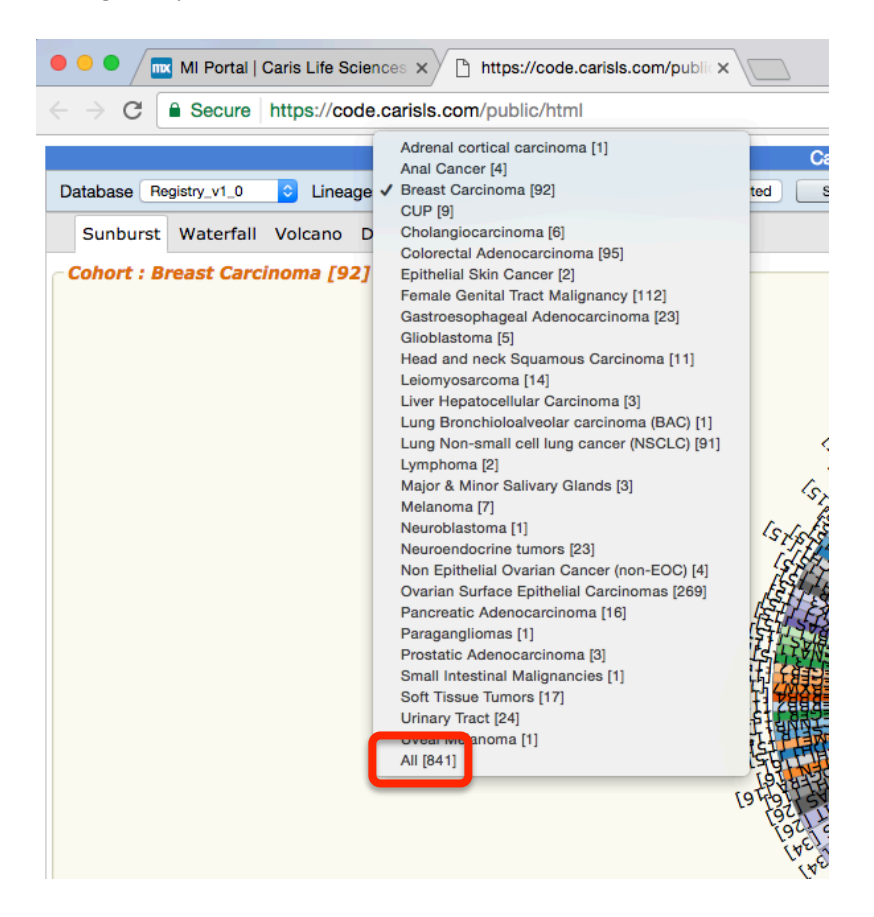

Navigate to the Waterfall Plot and to the Biomarker Selection Panel:

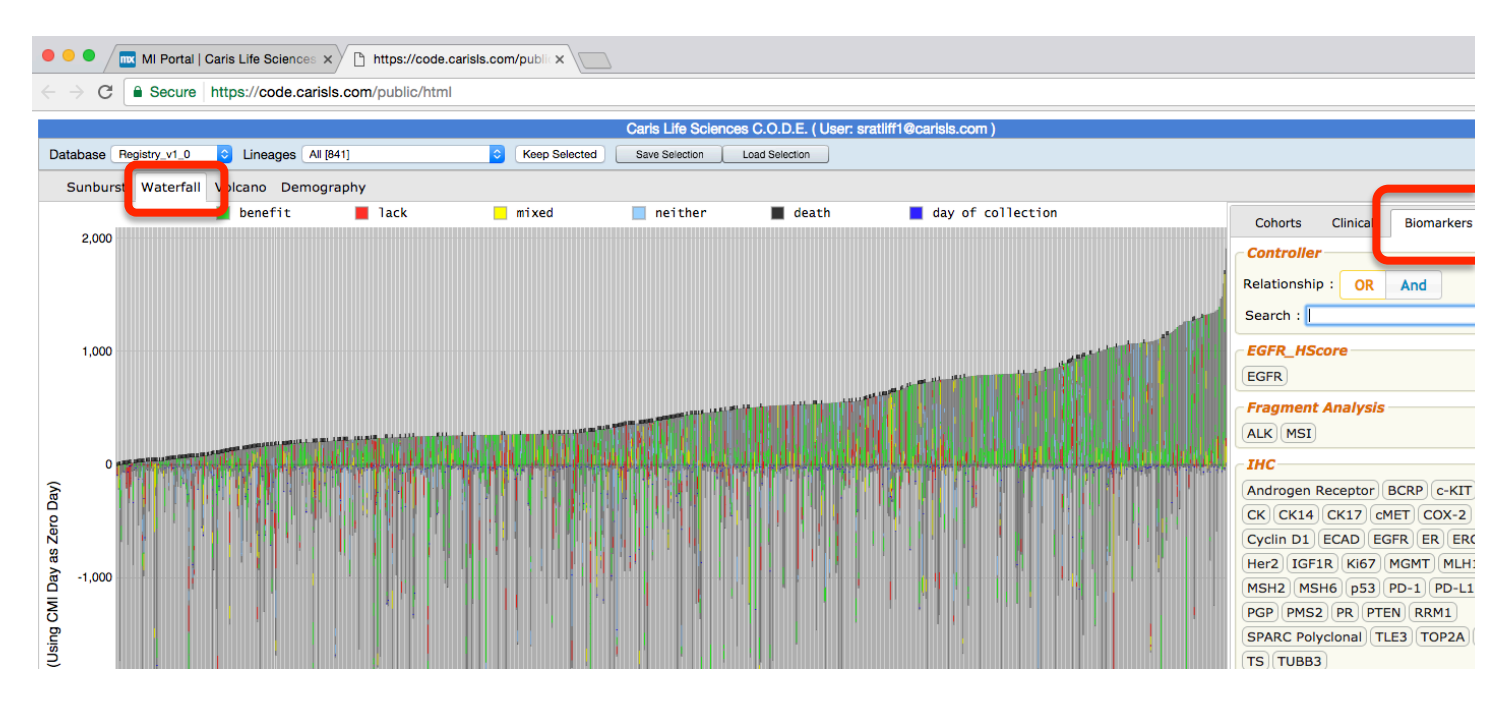

## C.O.D.E. Biomarker Search Functionality

In the Search field, type in the Biomarker of interest or look for the Biomarker of interest within delineated by Technology. If a Biomarker has been tested by more than one technology, please make sure to select the Relationship type of "OR" so that all applicable biomarkers will be selected for:

| Cohorts Clinical Biomarkers Drug: |
|-----------------------------------|
| Controller                        |
| Relationship : OR And             |
| Search : Hed                      |
| EGFR_HScore                       |
| Fragment Analysis                 |
| IHC                               |
| (Her2)                            |
| ISH                               |
| (Her2)                            |
| MGMT_Methylation                  |
| Rearrangement                     |
| SEQ                               |

Select the Biomarkers of interest by clicking on the Biomarker name and choose the Biomarker result:

| Cohorts Clinical Biomarkers Drug: |  |  |  |  |  |
|-----------------------------------|--|--|--|--|--|
| Controller                        |  |  |  |  |  |
| Relationship : OR And             |  |  |  |  |  |
| Search : Her                      |  |  |  |  |  |
| EGFR_HScore                       |  |  |  |  |  |
| Fragment Analysis                 |  |  |  |  |  |
| ІНС                               |  |  |  |  |  |
| Her2PNO-                          |  |  |  |  |  |
| ISH                               |  |  |  |  |  |
| Her2PNO-                          |  |  |  |  |  |
| MGMT_Methylation                  |  |  |  |  |  |
| Rearrangement                     |  |  |  |  |  |
| SEQ                               |  |  |  |  |  |

## C.O.D.E. Biomarker Search Functionality

Following the selection of the Biomarker and Biomarker result of interest, the Waterfall plot will display the cases that meet the selection criteria on the left of the plot:

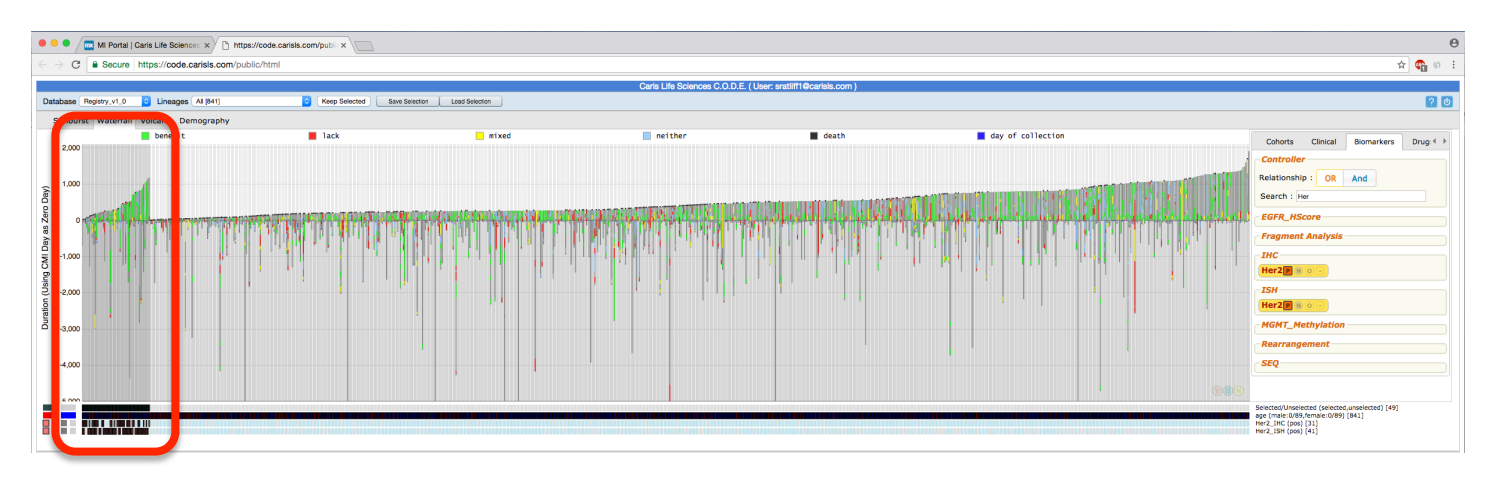

To see the Selected cases and remove the unselected cases, choose the "Keep Selected" button above the Waterfall plot:

|  | Keep Selected | Save Selection | Load Selection |
|--|---------------|----------------|----------------|
|--|---------------|----------------|----------------|

The Waterfall plot will be updated to display only those with the applicable biomarkers:

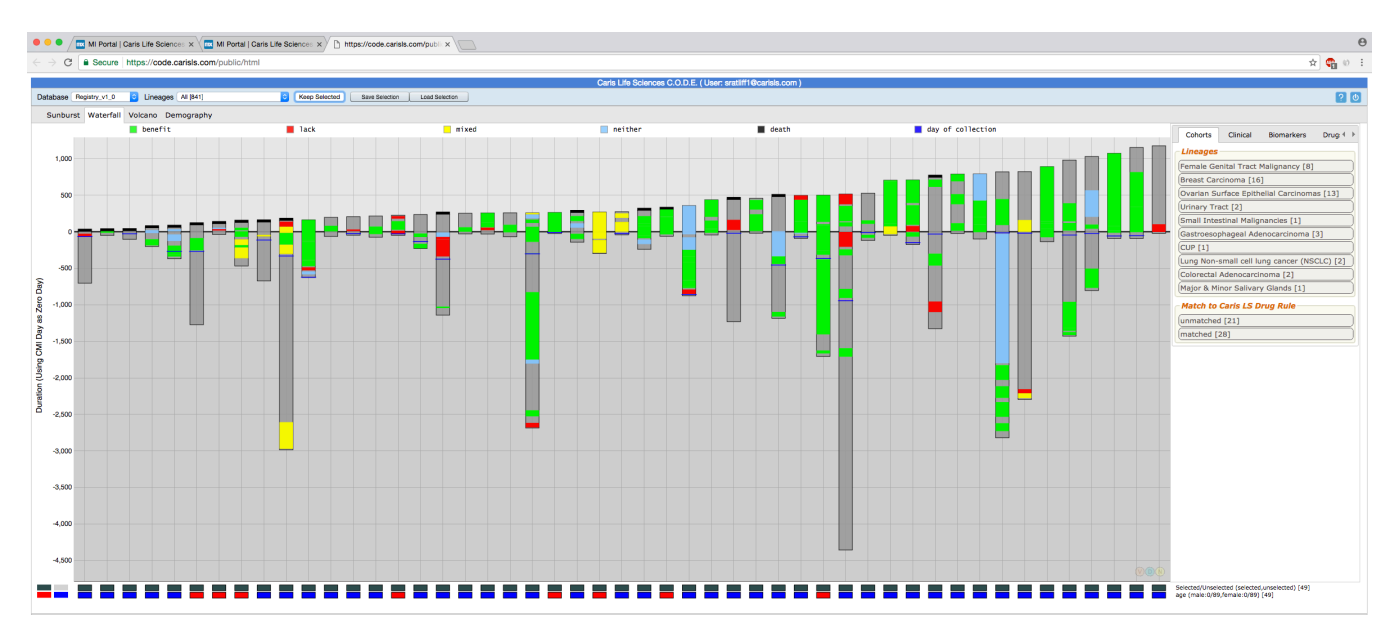

Each case can then be assessed further by making additional selections or by reviewing the case data.